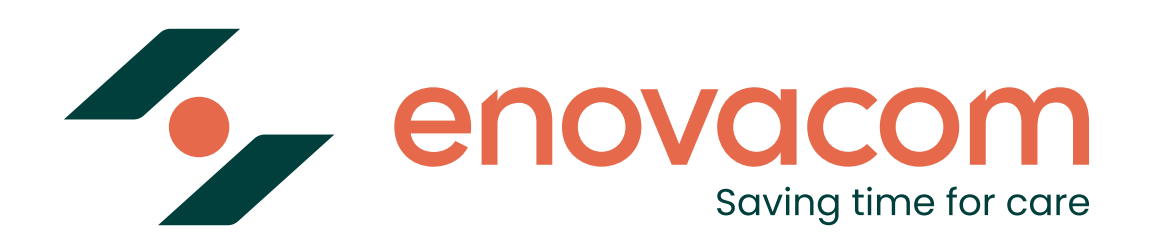

## Evolution solution de messagerie MSSanté

**Documentation utilisateurs** 

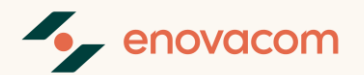

#### Chers utilisateurs,

Votre solution de **messagerie sécurisée MSSanté** a récemment bénéficiée d'une mise à jour visant à améliorer votre expérience d'utilisation.

Les principales évolutions portent sur deux aspects majeurs :

- Une nouvelle interface d'authentification, plus ergonomique, conçue pour faciliter et accélérer votre connexion.
- Une gestion des délégations, vous permettant d'attribuer des droits d'usage sur vos comptes de manière plus intuitive et sécurisée.

Ci-dessous, nous vous expliquons le fonctionnement de votre nouvelle solution.

Bonne utilisation,

L'équipe Enovacom

# Page d'accueil

https://myenovacom.com/

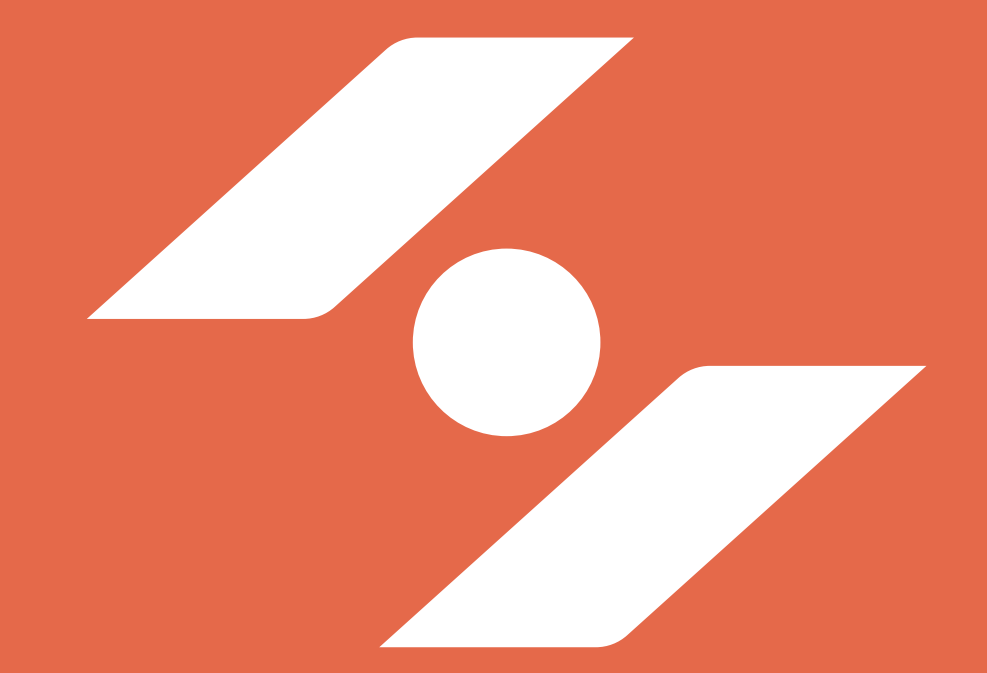

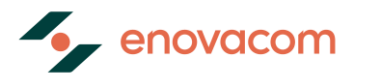

### L'authentification

|                                                                                               | enovacom<br>⊠ Secure Messaging                                                                                                    |
|-----------------------------------------------------------------------------------------------|----------------------------------------------------------------------------------------------------|
| Provacom<br>M Secure Messaging                                                                | Français   Français Français Fra |
| Connexion Français ~                                                                          | Mot de passe oublié ?                                                                                                    |
| ou<br>Nom d'utilisateur ou courriel<br>monutilisateur<br>Mot de passe<br>Mot de passe cubilé? | Se connecter                                                                                                    |
| Se connecter                                                                                  |                                                                                                    |
| Acced Agenda Docs Elzebinaments Activité                                                      |                                                                                                    |

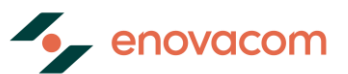

# Les étapes pour la première connexion à votre compte

Connectez-vous avec la même URL qu'auparavant sur desktop ou mobile Pas de changement pour accéder au service : https://myenovacom.com/

2

#### Vos identifiants restent inchangés

Vous pouvez utiliser votre login et mot de passe actuel pour votre première connexion.

3

#### Un OTP mail pour sécuriser vos accès

A chaque nouvelle connexion vous aurez besoin de renseigner un OTP en plus de votre login et mot de passe. Vous recevrez ce code à usage unique sur votre adresse mail non sécurisée.

4

#### Renforcer la sécurité de votre compte

Si nécessaire, la solution vous proposera de modifier votre mot de passe pour respecter les standards de sécurité.

| Novacom Secure Messaging                                     |                              |
|--------------------------------------------------------------|------------------------------|
| Connexion                                                    | Français 🗸                   |
| s'identifier avec<br>PRO SANTE CO<br>Un service du ministère | ONNECT<br>chargé de la Santé |
| ou                                                           |                              |
| Nom d'utilisateur ou courriel                                |                              |
|                                                              |                              |
| Mot de passe                                                 |                              |
|                                                              | $\odot$                      |
|                                                              | Mot de passe oublié ?        |
| So connector                                                 |                              |

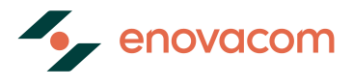

### Page pour renseigner votre code à usage unique

| enovacom<br>⊠ Secure Messaging                                                                                                    |          |   |
|----------------------------------------------------------------------------------------------------|----------|---|
| nomutilisateur<br>Redémarrer la connexion                                                                                                    | Français | * |
| Veuillez entrer le code à 6 chiffres envoyé à votre email.<br>Nous venons de vous envoyer un code par mail à cle****<br>Renvoyer le code dans 04:47 | ***m.com |   |
|                                                                                                    |          |   |
| Se connecter                                                                                                    |          |   |
|                                                                                                    |          |   |

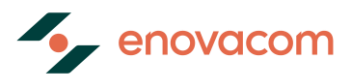

### Le mail contenant votre code à usage unique :

\*Pensez à vérifier vos spams

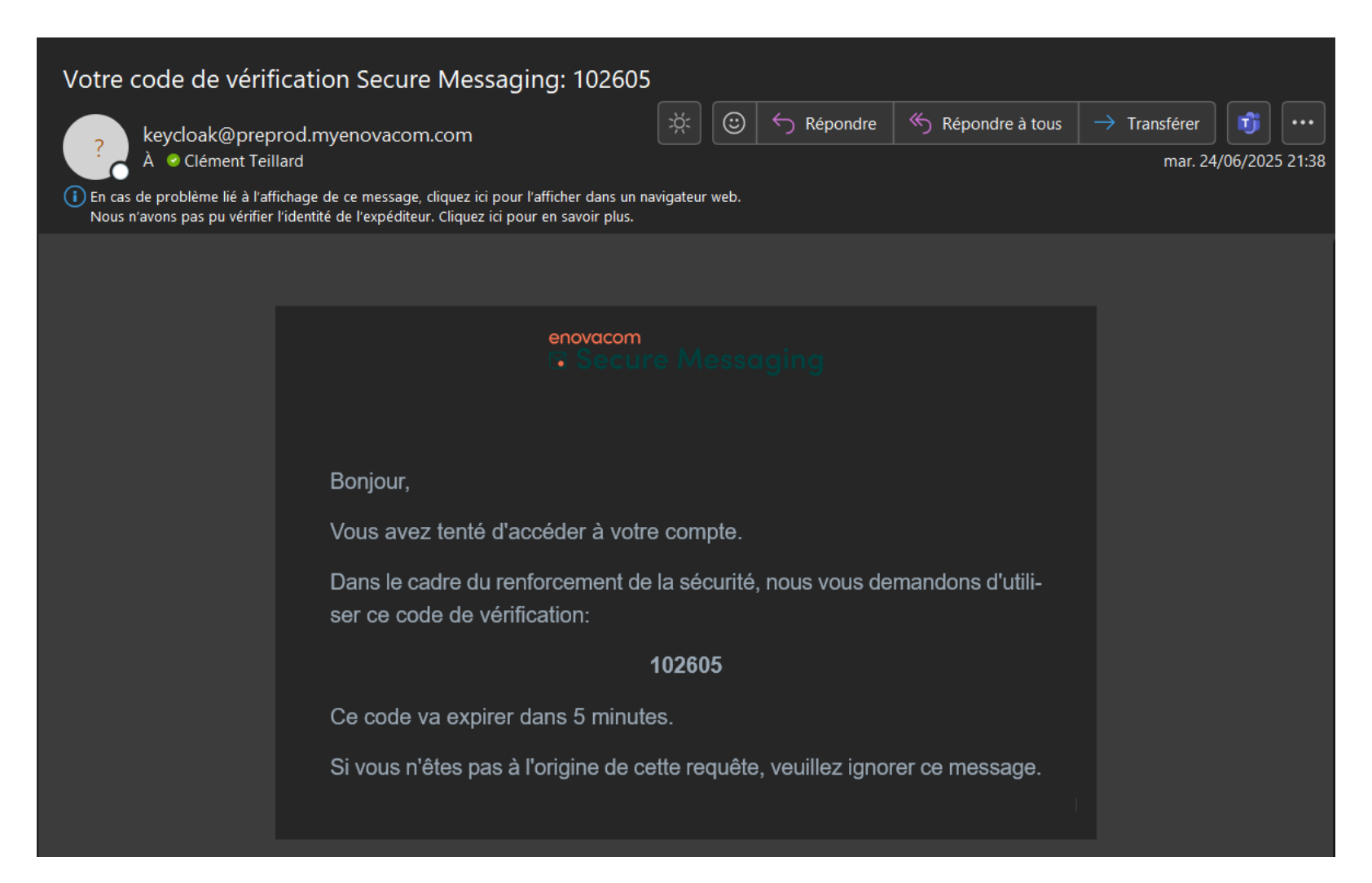

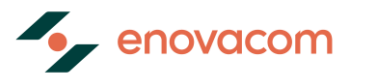

### La page de modification de votre mot de passe

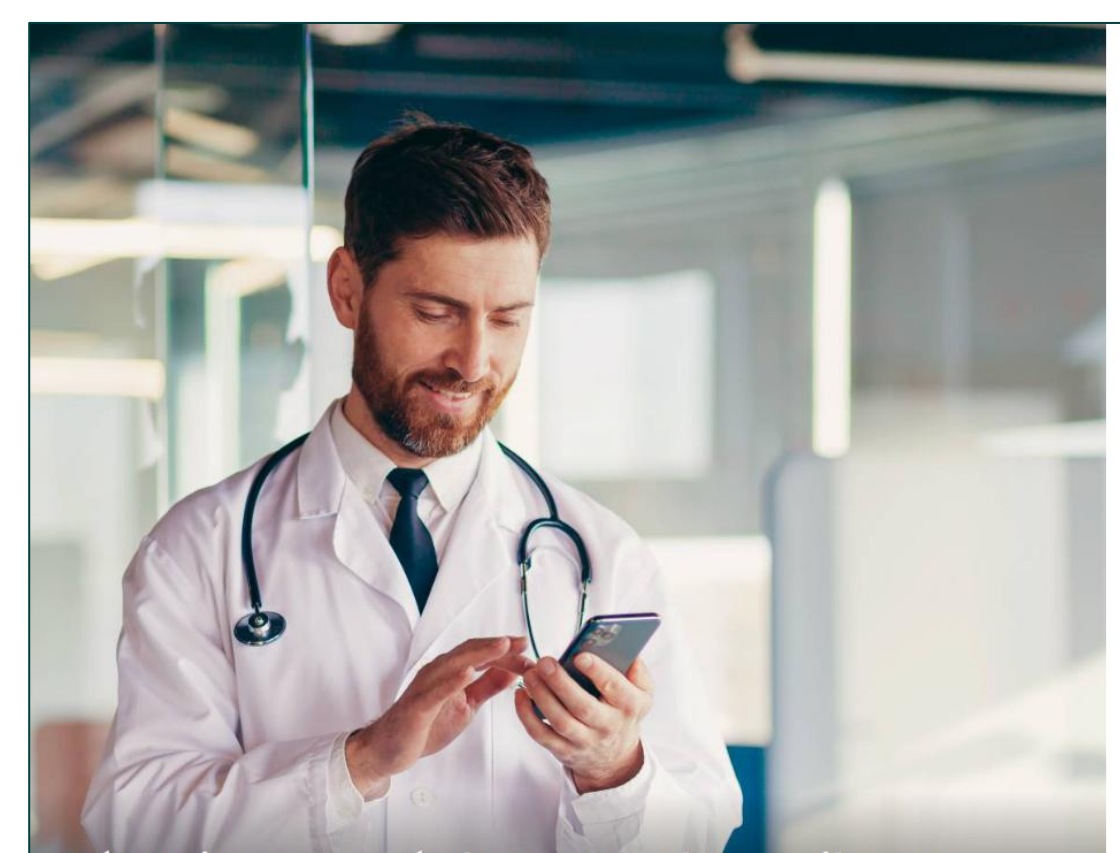

Sécurisez vos échanges de mail pour protéger les données de vos patients

#### Secure Messaging

#### Mise à jour du mot de passe Français Y

Vous devez changer votre mot de passe pour activer votre compte. Nouveau mot de passe

0

0

⊘ Doit contenir au moins 1 lettre(s) en majuscule.

O Longueur minimale de 12 caractères.

- ⊘ Ne doit pas être identique au nom d'utilisateur.
- Obit contenir au moins 1 chiffre(s).

O Doit contenir au moins 1 lettre(s) en minuscule.

O Doit contenir au moins 1 caractère(s) spéciaux.

#### Confirmation du mot de passe

Se déconnecter des autres appareils

# Votre messagerie MSSanté

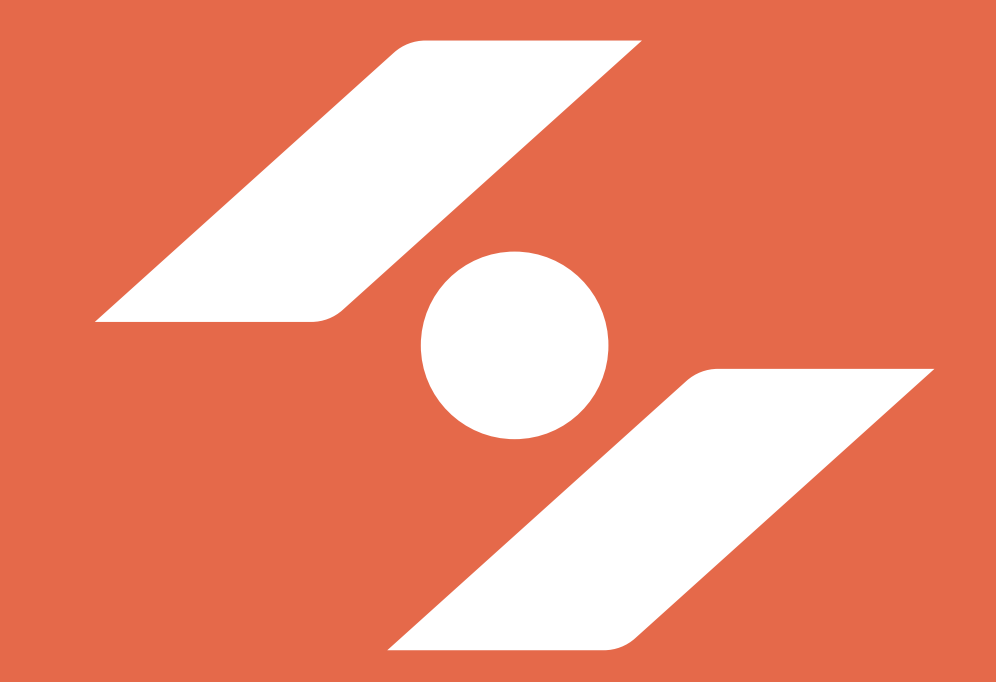

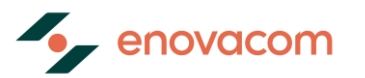

### Interface de messagerie

|                                                                                               | 🖂 🔻 Rechercher | Q Utilisateur 👻                          |
|-----------------------------------------------------------------------------------------------|----------------|------------------------------------------|
| Mail Contacts Calendrier Tâches Porte-documents Préférences                                   |                | U                                        |
| Nouveau message 🔹 Répondre Rép. à tous Faire suivre Archiver Supprimer Spam 📇 🗸 🖉 🕶 Actions 💌 |                | Lire plus d'informations 🛛 🔍 Affichage 🔻 |
| ▼ Dossiers de mails ▲ Trié par Date ▽                                                         |                |                                          |
| La Réception                                                                                  |                |                                          |
| Envoyé Aucun résultat n'a été trouvé.                                                         |                |                                          |
| Brouillons Votre compte principal                                                             |                |                                          |
| by Spam                                                                                       |                |                                          |
| Corbeille                                                                                     |                |                                          |
| v 💀 1-ztestez                                                                                 |                |                                          |
| A Réception                                                                                   |                |                                          |
| Envoyé Le(s) compte(s) que l'on                                                               |                |                                          |
| Brouillons vous a partagé                                                                     |                |                                          |
| 🐻 Spam                                                                                        |                |                                          |
| Corbeille                                                                                     |                |                                          |
| Recherches                                                                                    |                |                                          |
| Tags (libellés)                                                                               |                |                                          |
| <ul> <li>Zimlets</li> <li>Accéder à la gestion des délégations (membres)</li> </ul>           |                |                                          |
| Gérer les délégations des comptes dont vous êtes responsables                                 |                |                                          |
| ↓         Juin 2025         ▶                                                                 |                |                                          |
| Dim Lun Mar Mer Jeu Ven Sam                                                                   |                |                                          |
| 1 2 3 4 5 6 7<br>8 9 10 11 12 13 14                                                           |                |                                          |
| 15 16 17 18 19 20 21                                                                          |                |                                          |
| 22 23 24 25 26 27 28                                                                          |                |                                          |
| 29     30     1     2     3     4     5       6     7     8     9     10     11     12        |                |                                          |
|                                                                                               |                |                                          |

# Gestion des délégations (membres)

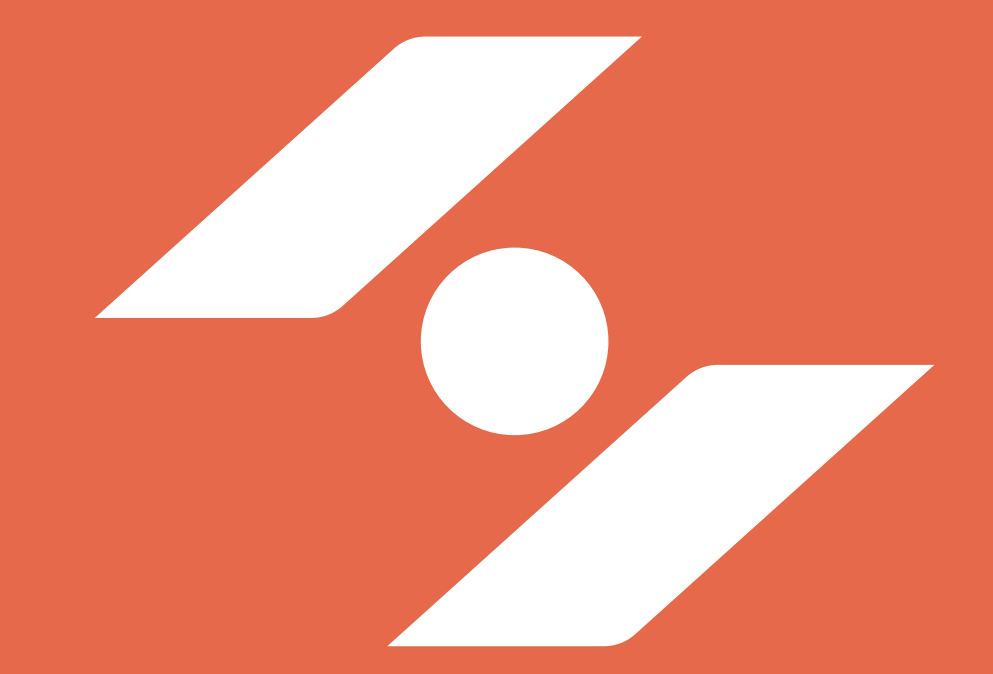

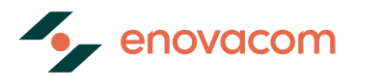

## Interface dédiée à la délégation

| Liste des Delegations           |                                       |                     |          |                    |                |
|---------------------------------|---------------------------------------|---------------------|----------|--------------------|----------------|
| 0                               | Sélection du comp<br>vous êtes respor | ote dont<br>Insable |          |                    |                |
| service-accueil@easycrypt.mssar | nte.fr 💌                              |                     |          | + Ajout            | er une délégat |
| Partage zimbra 🗸                | Adresse du délégataire 🗸 🗸            | Nom 🗸               | Prénom 🗸 | IDPP 🗸             |                |
| $\oslash$                       | wweill@preprod.enovacom.mssante.fr    | Weill               | William  | 123456             | Ō              |
| $\otimes$                       | wweill@preprod.myenovacom.com         | Weill               | William  | wweill             | Ô              |
|                                 |                                       |                     | Lign     | e par page 10 💌 1- | 2 sur 2 🔍      |

Au clic sur « Gérer les délégations » (Voir Interface de messagerie), un nouvel onglet s'ouvre.

#### Depuis cette interface vous pourrez :

- Consulter les délégataires (membres) qui ont un accès aux comptes dont vous êtes responsables : Compte personnel ou compte organisationnel (fonctionnel)
- Ajouter de nouveaux délégataires aux comptes dont vous êtes responsables

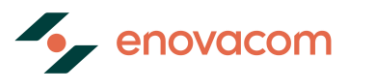

# Ajouter une délégation

| 5 | Secure Messaging                                        |                        |                                                                                           |          | (                | NP Prénom V       |  |
|---|---------------------------------------------------------|------------------------|-------------------------------------------------------------------------------------------|----------|------------------|-------------------|--|
| = | Liste des Delegations                                   |                        |                                                                                           |          |                  |                   |  |
|   | Comptes Mssanté<br>service-accueil@easycrypt.mssante.fr | •                      |                                                                                           |          | + Ajoute         | er une délégation |  |
|   | Partage zimbra 🗸                                        | Adresse du délégataire | Ajouter une délégation                                                                    | Prénom 🗸 | IDPP 🗸           |                   |  |
|   | $\odot$                                                 | wweill@preprod.enova   | Renseigner ici l'adresse email du délégataire de la boite au lettre Mssanté Adresse email | William  | 123456           | Ō                 |  |
|   | $\odot$                                                 | wweill@preprod.myenc   | prenom.nom@mail.com                                                                       | William  | wweill           | Ō                 |  |
|   |                                                         |                        | Annuler Ajouter                                                                           | Ligne r  | oar page 10 👻 1- | 2 sur 2 < >       |  |

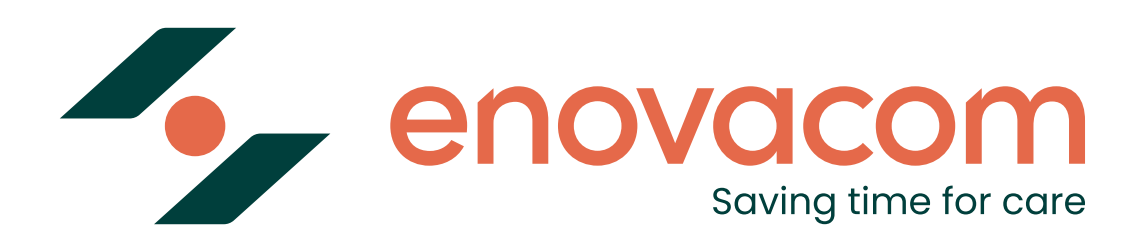

# Merci!

L'administrateur de votre solution reste votre interlocuteur privilégié pour toutes questions.